## 埼玉大学 安否確認システム 【埼玉大学ANPIC】

埼玉大学では、大震災などが発生した場合、緊急事態対応のために、 安否確認システム【ANPIC】を導入しています。

○<u>関東地域で震度5強以上の地震を気象庁が発表した際</u>、安否確認メールが 学生の皆さんのスマートフォン・携帯電話・PCに配信されます。

◆安否確認メールは、CAMPUSSQUAREに登録されているアドレスに配信します。 CAMPUSSQUAREには、スマートフォン・携帯電話のメールアドレスも登録してください。

○迷惑メール設定を行っている方は、<u>指定受信設定</u>にて 【no-reply@jecc.jp】からのメールを受信できるようにしてください 指定受信設定方法はこちら→ www.avancesys.co.jp/cloud/anpic/mailinfo

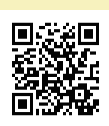

〇メールを受信したら、下記要領のとおりメール内にあるURLにアクセスし、 安否状況を報告してくだい。(入学時や防災訓練等でもテストメールを配信します)

安否確認メール画面

## 安否状況報告画面

| 本人の安否                              | ○無事 ○軽傷 ○重傷 ○その他       | 「本人の安否」「現在地」の          |
|------------------------------------|------------------------|------------------------|
| 現在地                                | ○自宅 ○学内 ○帰省先 ○実習先 ○その他 | 該当箇所をクリック              |
| コメント                               |                        | 連絡事項がある場合は<br>コメント欄に入力 |
| キャンセルする 安否状況を報告する 報告ボタンをクリックして報告完了 |                        |                        |